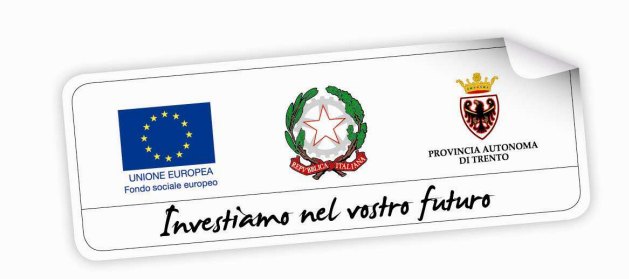

Programma operativo Fondo sociale europeo 2014 – 2020 della Provincia Autonoma di Trento

# PIANO TRENTINO TRILINGUE

GUIDA PER <u>STUDENTI</u> ALLA PROCEDURA INFORMATICA PER L'AMMISSIONE AL PROGRAMMA DI MOBILITÀ VOUCHER STUDENTI PER LA FREQUENZA DI CORSI FULL IMMERSION DI LINGUA INGLESE E TEDESCA IN PAESI DELL'UNIONE EUROPEA – Annualità 2017

Febbraio 2017

performer P

## INDICE

| 1. ACCESSO ALLA PROCEDURA                                                  |
|----------------------------------------------------------------------------|
| 1.1. REGISTRAZIONE                                                         |
| 1.2. ATTIVAZIONE ACCOUNT UTENTE WEB                                        |
| 1.3. PASSWORD SMARRITA O E-MAIL ATTIVAZIONE NON RICEVUTA                   |
| 2. INSERIMENTO DATI                                                        |
| 2.1. DOMANDA DI AMMISSIONE AL PROGRAMMA DI MOBILITÀ                        |
| 2.2. DATI DEL GENITORE/TUTORE/CURATORE IN CASO DI RICHIEDENTI<br>MINORENNI |
| 2.3. COMPILAZIONE QUESTIONARIO "Informazione e comunicazione"10            |
| 2.4. COMPILAZIONE DATI SENSIBILI11                                         |
| 3. CONFERMA DEFINITIVA E STAMPA DOMANDA12                                  |

# **1. ACCESSO ALLA PROCEDURA**

Per operare sulla procedura di richiesta di ammissione al programma di mobilità voucher studenti per la frequenza di corsi full immersion di lingua inglese e tedesca in paesi dell'Unione Europea gli <u>STUDENTI</u> richiedenti dovranno accedere al sito <u>https://fse.provincia.tn.it/</u> alla sezione **Opportunità per le persone > Interventi per studenti e insegnanti nell'ambito del Piano Trentino Trilingue > Opportunità per studenti** e cliccare sul link segnalato per effettuare la registrazione oppure l'accesso diretto per gli utenti già registrati.

| Provincia Autonoma di Trento 💓 |                                 | A+ A- |
|--------------------------------|---------------------------------|-------|
|                                | Il Fondo Sociale Europeo in Tre | ntino |
| Dove sei: <u>Home-Page</u>     |                                 |       |
|                                | PIANO TRILINGUE                 |       |
|                                | REGISTRAZIONE                   |       |
|                                | ACCESSO UTENTI REGISTRATI       |       |
|                                |                                 |       |

ATTENZIONE: qualora si sia già in possesso dello username e della password per altre procedure del sistema (come ad esempio i voucher estivi annualità 2016), occorre utilizzare le credenziali di cui si è in possesso oppure, se smarrite, recuperarle con la procedura descritta al successivo paragrafo 1.3.

## **1.1. REGISTRAZIONE**

La prima cosa da fare per poter accedere nella procedura è **registrarsi e ottenere le credenziali di accesso.** 

| Provincia Autonoma di Trento 👹 |                                   | A+ A-                                |
|--------------------------------|-----------------------------------|--------------------------------------|
|                                | Il Fondo Sociale Europeo in Trent | The Investigance and values failures |
| Dove sei: <u>Home-Page</u>     | PIANO TRILINGUE                   |                                      |
|                                | REGISTRAZIONE                     |                                      |
|                                | ACCESSO UTENTI REGISTRATI         |                                      |

# La persona che effettua la registrazione deve corrispondere con lo studente richiedente l'ammissione al programma di mobilità.

Cliccando Registrazione, verrà visualizzata la scheda da compilare in cui vengono richiesti i dati dello studente.

Tutti i campi richiesti sono obbligatori.

| REGISTRAZIONE NUOVO UTENTE                                                                                                    |                                       |                                              |          |  |  |
|----------------------------------------------------------------------------------------------------|---------------------------------------|----------------------------------------------|----------|--|--|
| Nota bene: la persona che effettua la registrazione dell'utente web deve corrispondere con il beneficiario dell'azione.                       |                                       |                                              |          |  |  |
|                                                                                                    |                                       | Dati utente                                  |          |  |  |
| Cognome                                                                                                    | Nome                                  | Codice Fiscale                               |          |  |  |
|                                                                                                    | Pote d'accede                         |                                              | <b>2</b> |  |  |
| Sesso                                                                                                    | Data di nascita                       | Provincia di nascita                         |          |  |  |
|                                                                                                    |                                       | <u> </u>                                     |          |  |  |
| Email (*)                                                                                                    |                                       |                                              |          |  |  |
| (*) inserire l'indirizzo e-mail al qu                                                                                                    | ale ricevere le credenziali di acce   | sso e il link per l'attivazione dell'account |          |  |  |
|                                                                                                    | Informativa ai sensi del (            | decreto legislativo 196/2003, artico         | io 13:   |  |  |
| <ul> <li>I dati forniti verranno trattati esclusivamenti</li> </ul>                                                                           | e per le finalità indicate nel bando; |                                              |          |  |  |
| <ul> <li>Il trattamento sarà effettuato con supporto</li> </ul>                                                                               | cartaceo e/o informatico;             |                                              |          |  |  |
| <ul> <li>Il conferimento dei dati è obbligatorio per di</li> </ul>                                                                            | ar corso alla procedura;              |                                              |          |  |  |
| Titolare del trattamento è la Provincia Autor                                                                                                 | ioma di Trento;                       |                                              |          |  |  |
| <ul> <li>Responsabile del trattamento è il dirigente del Servizio istruzione e formazione del secondo grado, Università e Ricerca;</li> </ul> |                                       |                                              |          |  |  |
| In ogni momento potranno essere esercitati nei confronti del titolare del trattamento i diritti di cui all'art.7 d.lgs.196/2003.              |                                       |                                              |          |  |  |
| Acconsento al trattamento dei dati e informativa sulla privacy ai sensi dell'art. 13 D.LGS 196/03 (campo obbligatorio *)                      |                                       |                                              |          |  |  |
| torna indietro Salva                                                                                                    |                                       |                                              |          |  |  |

Le informazioni da inserire sono:

- Cognome e nome;
- Codice Fiscale;
- Data di nascita (inserita nel formato GG/MM/AAAA),
- Provincia e Comune di nascita, selezionandoli dalla lista a tendina proposta (è necessario selezionare prima la lista della provincia e poi la lista dei comuni); se nato all'estero selezionare "EE" (per gli stati membri dell'Unione Europea) oppure

"EX" (per gli altri stati) nel campo "provincia di nascita" e poi scegliere lo stato estero nel campo "comune di nascita";

- Sesso;
- Recapito telefonico;
- Email.

Occorre inoltre acconsentire al trattamento dei dati e sull'informativa della privacy.

**ATTENZIONE:** Nel campo **"Email"** occorre inserire l'indirizzo e-mail sul quale riceverete le credenziali di accesso e il link per l'attivazione dell'utente. E' necessario quindi controllare la correttezza dell'indirizzo inserito perché l'attivazione dell'account web è un passo fondamentale per procedere con l'accesso alla nuova procedura.

Dopo aver controllato la correttezza delle informazioni inserite, cliccare il pulsante Salva

## Le credenziali saranno inviate all'indirizzo e-mail indicato nel campo "Email".

 Depressione completata.

 Le credenziali sono state inviate all'indirizzo e-mail

 Dovrai attivare l'utente seguendo le indicazioni che trovi nella mail. Una volta attivato l'utente ed effettuato il login, potrai operare sulla procedura relativa al Piano Trentino Trilingue nell'Area riservata dei sito dei Fondo Sociale Europeo della Provincia Autonoma di Trento.

 Ricordati che da adesso in poi il login lo dovrai effettuare dall'area principale di login (<u>Vai al LOGIN</u>) e non dalla pagina di richiesta delle credenziali di accesso.

## Una volta ricevuta l'e-mail, si dovrà procedere con l'attivazione dell'utente.

Se in fase di salvataggio del form il sistema blocca e comunica che esiste già un account con il codice fiscale digitato, vuol dire che si è già registrati. In questo caso occorre procedere con il login utilizzando le precedenti credenziali oppure, se smarrite, recuperarle utilizzando la procedura descritta al paragrafo 1.3.

## **1.2. ATTIVAZIONE ACCOUNT UTENTE WEB**

Dopo aver confermato l'invio del form di registrazione, arriverà un'e-mail all'indirizzo indicato nel campo "Email".

# Occorrerà attivare l'utente cliccando il link indicato nel testo della e-mail. L'attivazione dell'account web è un passo fondamentale per procedere con l'accesso alla procedura.

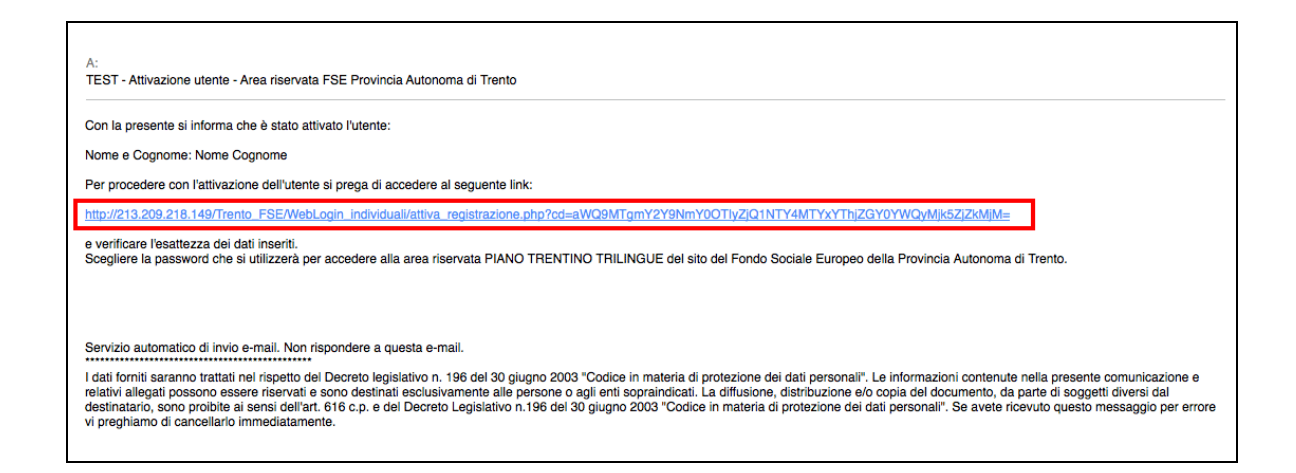

Cliccando il link, si aprirà la schermata nella quale occorre scegliere la password. Il nome utente sarà impostato di default (e non modificabile) con il codice fiscale.

| Dati utente web   |                  |  |  |  |
|-------------------|------------------|--|--|--|
| Nome              | Nome             |  |  |  |
| Cognome           | Cognome          |  |  |  |
| Codice fiscale    | CGNNM099L01A9440 |  |  |  |
| Email             |                  |  |  |  |
|                   |                  |  |  |  |
| Username          | CGNNMO99L01A944O |  |  |  |
| Password          | •••••            |  |  |  |
| Conferma password | •••••            |  |  |  |
| salva             |                  |  |  |  |
| Indietro Logout   |                  |  |  |  |

Cliccando il pulsante "Salva" il sistema completerà la procedura di attivazione dell'utente.

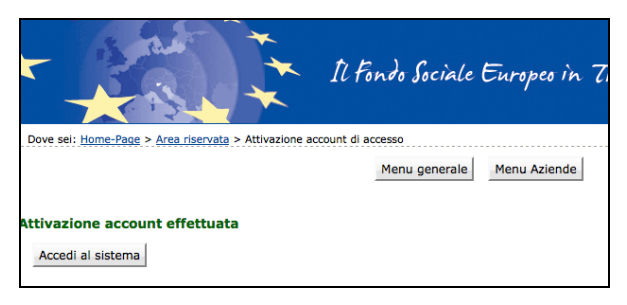

Cliccando il pulsante Accedi al sistema si apre la pagina principale di login.

Dopo aver scelto la password ed effettuato il login, con le credenziali create si potrà operare sulla procedura relativa alla richiesta di ammissione al programma di mobilità per la frequenza di corsi full immersion di lingua inglese e tedesca in paesi dell'Unione Europea nell'Area riservata del sito del Fondo Sociale Europeo della Provincia Autonoma di Trento.

Si ricorda che dopo l'attivazione dell'utente web e la scelta della password, il login dovrà essere fatto entrando nella sezione ACCESSO UTENTI REGISTRATO.

| Provincia Autonoma di Trento |                                      | A+ A-                         |
|------------------------------|--------------------------------------|-------------------------------|
|                              | Il Fondo Sociale Europeo in Trentino | Truesticone nel vestro future |
| Dove sei: <u>Home-Page</u>   | PIANO TRILINGUE                      |                               |
|                              | REGISTRAZIONE                        |                               |
|                              | ACCESSO UTENTI REGISTRATI            |                               |

## **1.3. PASSWORD SMARRITA O E-MAIL ATTIVAZIONE NON RICEVUTA**

Se si è smarrita la password oppure non avete ricevuto la mail per procedere con l'attivazione dell'account, è possibile procedere con la richiesta tramite il link <u>Ho</u> <u>smarrito la password</u> presente nella schermata di login.

Si ricorda che lo username è il codice fiscale.

| Provincia Autonoma                        | di Trento 🐺 |                                      |
|-------------------------------------------|-------------|--------------------------------------|
| Popa                                      |             | Il Fondo Sociale Europeo in Trentino |
| Dove sei: <u>Home-Page</u>                |             |                                      |
| Area riservata Username (codice fiscale): | Nome utente |                                      |
| Password :                                | login       |                                      |
| Ho smarrito Nome Utente o Pass            | word        |                                      |
| Nuova registrazione                       |             |                                      |

Cliccando il link <u>Ho smarrito la password</u> si aprirà la schermata nella quale inserire nome, cognome e codice fiscale.

|                                                                                                    | Menu generale Menu Aziende     |  |  |  |
|----------------------------------------------------------------------------------------------------|--------------------------------|--|--|--|
| La procedura non prevede il recupero della Password.<br>Tuttavia è possibile procedere con il ripristino del proprio account compilando correttamente i dati della seguente maschera.<br>Dopo l'invio dei dati riceverete una e-mail contenente il collegamento cifrato per inserire la nuova password personale. |                                |  |  |  |
|                                                                                                    |                                |  |  |  |
|                                                                                                    | Credenziali utente             |  |  |  |
|                                                                                                    | Credenziali utente             |  |  |  |
| Nome                                                                                                    | Credenziali utente             |  |  |  |
| Nome<br>Cognome                                                                                                    | Credenziali utente DATI UTENTE |  |  |  |

## La procedura non prevede il recupero della Password.

Inviando la richiesta tramite il pulsante **richiedi** si riceverà una e-mail, all'indirizzo e-mail comunicato con la procedura di registrazione, contenente il collegamento cifrato per **inserire la nuova password personale**.

# 2. INSERIMENTO DATI

Dopo aver fatto il login, si accede nella procedura per la compilazione della richiesta di ammissione al programma di mobilità voucher studenti per la frequenza di corsi full immersion di lingua inglese e tedesca in paesi dell'Unione Europea.

La procedura è suddivisa nelle seguenti sezioni:

- domanda di ammissione al programma di mobilità all'estero;
- dati anagrafici del genitore/tutore in caso di beneficiari minorenni;
- questionario "Informazione e comunicazione".
- dati sensibili.

In caso di mancato o errato inserimento dati la procedura visualizza il messaggio di alert direttamente nel campo non correttamente compilato.

## 2.1. DOMANDA DI AMMISSIONE AL PROGRAMMA DI MOBILITÀ

I dati anagrafici comunicati in fase di registrazione saranno riportati in automatico nella scheda anagrafica e non sono più modificabili.

Occorre completare la scheda anagrafica con l'inserimento i dati relativi alla cittadinanza, alla residenza, al domicilio se diverso dalla residenza e ai recapiti telefonici/email (l'indirizzo di posta elettronica certificata non è un campo obbligatorio). Nel caso di nascita all'estero indicare EE nel campo Provincia di nascita.

| Nama a conneme                 | Nama Canaama                              | Codico ficanio                                          | CONNINGORDADTI 2  | 7011                  |
|--------------------------------|-------------------------------------------|---------------------------------------------------------|-------------------|-----------------------|
| Nome e cognome                 | Nome cognome                              | cource riscale                                          | CGINININIOUZAUTES | 780                   |
|                                | DOMANDA DI AMMISSIONE                     | AL PROGRAMMA DI MOBILIT                                 | À ALL'ESTERO      |                       |
| Inserimento anagi              | Dati An                                   | agrafici del Partecipante                               | imersion in ling  | jua inglese e teuesca |
|                                | Potrail                                   | agraner der Fartecipante                                |                   |                       |
| Cognome                        | Nome                                      | Codice Fiscale                                          |                   |                       |
| Cognome                        | Nome                                      | CGNNMO02A01L378U                                        |                   |                       |
| Sesso                          | Data di nascita                           | Provincia di nascita                                    | Comu              | ne di nascita         |
| M                              | 01/01/2002                                | TN                                                      | Trento            | 1                     |
| Cittadinanza                   |                                           | Seconda cittadinanza                                    |                   |                       |
|                                | •                                         |                                                         | *)                |                       |
|                                | In                                        | dirizzo di residenza                                    |                   |                       |
| Indirizzo residenza            |                                           | C.A.P.                                                  | Provincia         | Comune                |
|                                |                                           |                                                         | ÷.)               |                       |
|                                | Ir<br>da Inserire S                       | idirizzo di domicilio<br>OLO se diverso dalla residenza |                   |                       |
| Indirizzo domicilio            |                                           | C.A.P.                                                  | Provincia         | Comune                |
|                                |                                           |                                                         | ( ÷               | :                     |
|                                |                                           |                                                         |                   |                       |
| Indirizzo di posta elettronica | Indirizzo posta elettronica certificata P | EC Telefono                                             |                   | Cellulare             |
|                                |                                           |                                                         |                   |                       |

Nella parte che si riferisce al percorso formativo, il richiedente deve indicare:

• il titolo di studio posseduto

|                                               |   | Percorso formativo                                                                                                    |
|-----------------------------------------------|---|----------------------------------------------------------------------------------------------------|
| In possesso del seguente<br>titolo di studio: | 0 | Licenza elementare/attestato di valutazione finale                                                                                                    |
|                                               | • | Licenza media/avviamento professionale                                                                                                    |
|                                               | 0 | Titolo di istruzione secondaria di II grado (scolastica o formazione professionale) che non permette l'accesso all'università (Qualifica di istituto<br>professionale, licenza di maestro d'arte, abilitazione all'insegnamento nella scuola materna, attestato di qualifica professionale e diploma professionale di<br>Tecnico (Ie FP). Qualifica professionale regionale di I livello (post-obbligo, durata => 2 anni) |

- di frequentare nell'anno scolastico 2016/2017:
  - o la classe terza della scuola secondaria di primo grado (scuola media);

oppure

- la classe dalla prima alla quarta del secondo ciclo di istruzione e formazione
- o l'istituto che si sta frequentando, selezionandolo dal menù a tendina.

| 🔘 la classe 3a della | a scuola secondaria di primo gra       | ido (scuola media);                                                   |                                                                                                    |
|----------------------|----------------------------------------|-----------------------------------------------------------------------|----------------------------------------------------------------------------------------------------|
| 💽 la classe 🛛 2      | ÷ del secondo ciclo di istru           | zione e formazione                                                    |                                                                                                    |
| antino 💽 Si          | 117 - Centro Formazione Profession     | ale ENAIP - Ossana                                                    | *                                                                                                    |
|                      | presso l'Istituto                      | nel comune di                                                         |                                                                                                    |
|                      | la classe 3a della     la classe     z | la classe 3a della scuola secondaria di primo gra     la classe     2 | I a classe 3a della scuola secondaria di primo grado (scuola media);  I a classe  I a classe I a classe I a classe I a classe I a classe I a classe I a classe I a classe I a classe I a classe I a classe I a classe I a classe I a classe I a classe I a classe I a classe I a classe I a classe I |

Nella parte che si riferisce alla richiesta di ammissione al programma di mobilità per la frequenza di corso full immersion il richiedente deve indicare la lingua di preferenza:

- lingua inglese
   oppure
- o lingua tedesca

|                                                                                                    | CHIEDE                 |  |
|----------------------------------------------------------------------------------------------------|------------------------|--|
| l'ammissione al Programma di mobilità voucher studenti per la frequenza di un percorso full immersion |                        |  |
| Lingua:                                                                                               | ◯ Inglese<br>◯ Tedesco |  |

Occorre quindi procedere alla compilazione della sezione dedicata alla situazione familiare e abitativa.

Se per il richiedente non esiste nessuna delle condizioni specificate, deve flaggare l'ultima casella relativa a: Nessuna delle situazioni precedenti o Non rientrante nella situazione di cui sopra.

|   |    | con la seguence sie                                                                                                    |                                                                                                    |
|---|----|----------------------------------------------------------------------------------------------------|----------------------------------------------------------------------------------------------------|
| 0 | 04 | Appartenente a famiglia con un <u>genitore solo,</u><br>lavoratore e con figli a carico (senza altri componenti<br>adulti nel nucleo) | Appartenente a famiglia formata da un singolo adulto maggiorenne occupato e con figli a carico, ossia figli fino a<br>17 anni di età oppure tra i 18 e i 24 anni inattivi che vivono con il genitore.                                                                                                    |
| • | 97 | Nessuna delle situazioni precedenti                                                                                                   |                                                                                                    |
|   |    | - con la seguer                                                                                                    | te situazione abitativa (selezionare una sola casella):                                                                                                    |
| 0 | 12 | Senza dimora o colpito da esclusione abitativa                                                                                        | Persona che vive in una delle seguenti quattro condizioni:<br>1. Senzatetto (persone che vivono dove capita e persone in alloggi di emergenza)<br>2. Esclusione abitativa (persone che vivono in alloggi per i senzatetto, nei rifugi delle donne, in alloggi per gli<br>immigrati, persone che sono state dimesse dagli isitutti e persone che beneficiano di un sostegno di lungo periode<br>perchè senzatetto)<br>3. Alloggio insicuro (persone che vivono in situazioni di locazioni a rischio, sotto la minaccia di sfratto o di violenza)<br>4. Abitazione inadeguata (persone che vivono in alloggi non idonei, abitazioni non convenzionali, ad esempio in<br>roulotte senza un adeguato accesso ai servizi pubblici come l'acqua, l'elettricità, il gas o in situazioni di estremo<br>sovraffollamento) |
| • | 98 | Non rientrante nella situazione di cui sopra                                                                                          |                                                                                                    |

Per confermare l'inserimento dei dati e procedere con la domanda occorre acconsentire al trattamento dei dati e sull'informativa sulla privacy ai sensi dell'art. 13 D.LGS 196/03, mettendo il flag nell'apposito campo.

| Informativa ai sensi del decreto legislativo 30 giugno 2003, n. 196<br>"Codice in materia di protezione dei dati personali", art. 13:                                                                                                    |
|----------------------------------------------------------------------------------------------------|
| <ul> <li>1 duti forniti versanno trattadi euclusivamente per le finalità connesse alla partecipazione all'intervento, per sarantire il rispetto degli specifici adempimenti previsti dalla normativa europea,<br/>nazionale e provinciale, nonché per la realizzazione di valutazioni e indagini statistiche sui destinutari degli interventi FSE;</li> </ul> |
| Il trattamento sarà effettuato con supporto cartaceo e/o tramite la registrazione in banche dati informatizzate;                                                                                                    |
| <ul> <li>1 confermento dei dati è obbligatorio per dar corso alla procedura in quanto tali dati risultano necessari per garantire il rispetto degli specifici adempimenti previsti dalla normativa europea,<br/>nazionale e provinciale;</li> </ul>                                                                                                    |
| I dati formiti saranno comunicati ad altri soggetti latituzionali previsti dalla specifica normativa e loro incaricati;                                                                                                    |
| I dati raccolti potranno essere resi pubblici in forma anonima e aggregata;                                                                                                    |
| Titolare del trattamento è la Provincia autonoma di Trento, con sede in Plazza Dante 15, Trento;                                                                                                    |
| <ul> <li>Responsabile del trattamento è il dirigente del Servizio Europa, che si avvale di propri incaricati;</li> </ul>                                                                                                    |
| Responsabili esterni dei trattamento sono le società incaricate della raccolta delle domande, gestione della banca dati e dei controlli;                                                                                                    |
| In ogni momento potranno essere esercitati nei confronti dei titolare dei trattamento i diritti di cui all'art. 7 dei d.igs. 196/2003.                                                                                                    |
| 🗹 Acconsento al trattamento dei dati e informativa sulla privacy al sensi dell'art. 13 D.LGS 196/03 (campo obbligatorio *)                                                                                                    |

Cliccare il pulsante Conferma e procedi per procedere con la domanda.

In caso di mancato o errato inserimento dati la procedura visualizza il messaggio di alert direttamente nel campo non correttamente compilato.

# 2.2. DATI DEL GENITORE/TUTORE/CURATORE IN CASO DI RICHIEDENTI MINORENNI

Nel caso in cui il richiedente l'ammissione al programma di mobilità sia un minorenne, la richiesta dovrà essere effettuata dal genitore, tutore o curatore.

Pertanto, solo in caso di richiedente minorenne, il secondo step mostrerà la schermata in cui inserire i dati anagrafici del genitore/tutore/curatore.

Le informazioni richieste sono:

- Cognome e nome;
- Codice Fiscale;

- Data, provincia e comune di nascita (nel caso di nascita all'estero inserire EE nel campo Provincia di nascita);
- Dati relativi alla residenza
- Email, telefono/cellulare;
- indicare "in qualità di: genitore, tutore o curatore".

| Cognome Nome             |                               | Codice Fiscale       | Cittadinanza      |                                           |  |  |  |
|--------------------------|-------------------------------|----------------------|-------------------|-------------------------------------------|--|--|--|
| Sesso<br>¢               | Data di nascita<br>gg/mmyaaai | Provincia di nascita | Comune di nascita | ÷                                         |  |  |  |
| Indirizzo residenza      |                               | C.A.P.               | Provincia         | Comune                                    |  |  |  |
| Indirizzo di posta elett | tronica                       | Telefono             | Cellulare         | Qualità<br>Tutore<br>Genitore<br>Curatore |  |  |  |

Conferma e procedi

Cliccare il pulsante

per procedere con la domanda.

## 2.3. COMPILAZIONE QUESTIONARIO "Informazione e comunicazione"

È richiesta la compilazione del questionario che prevede 6 domande obbligatorie.

|                                                                                                    | Questionario:     | Informazione e                     | comunicazione          | );              |            |            |                 |                         |
|----------------------------------------------------------------------------------------------------|-------------------|------------------------------------|------------------------|-----------------|------------|------------|-----------------|-------------------------|
| 1 •Di quali tra i seguenti argomenti ha sentito parlare?                                                                                                    |                   |                                    |                        |                 |            |            |                 |                         |
| l - Strategia Europa 2020 per una crescita intelligente, sostenibile e inclusiva                                                                                                    |                   |                                    |                        |                 |            |            | O SI O No       |                         |
| 2 - Politica di coesione dell'Unione europea                                                                                                    |                   |                                    |                        |                 |            |            | 🔾 si            | O No                    |
| 3 - Fondi strutturali europei                                                                                                    |                   |                                    |                        |                 |            |            | 🔘 si            | O No                    |
| 4 - Fondo sociale europeo ( FSE )                                                                                                    |                   |                                    |                        |                 |            |            | 🔾 Si            | O No                    |
| 5 - Fondo europeo di sviluppo regionale ( FESR )                                                                                                    |                   |                                    |                        |                 |            |            |                 | O No                    |
| 2 • Era a conoscenza dell'esistenza del documento denominato "Pro<br>Fondo sociale europeo?                                                                                                    | ogramma Operat    | ivo FSE 20 <mark>14-2020"</mark> , | che delinea la stra    | itegia e li     | e attività | da realiz  | are in Trentine | o con il contributo del |
| Si No                                                                                                    |                   |                                    |                        |                 |            |            |                 |                         |
| 3 • Sapeva che il costo del progetto a cui chiede di partecipare è sos                                                                                                    | stenuto dall'Unio | ne europea - Fondo                 | sociale europeo, o     | lallo Stat      | o italiano | e dalla F  | rovincia auton  | oma di Trento?          |
| Si No                                                                                                    |                   |                                    |                        |                 |            |            |                 |                         |
| Secondo la Sua opinione, quanto è rilevante il ruolo del FSE in Trent<br>(Barrare uno dei valori da 1 a 5 della seguente scala)<br>Ol<br>Del tutto irrilevante<br>5 • Come valuta la qualità dei seguenti aspetti? | ino?<br>2         | <b>3</b>                           | <b>(</b> ) 4           | O 5<br>Assoluta | mente rile | evante     |                 |                         |
| (Selezionare uno dei valori da 1 a 5 delle scale sotto riportate)                                                                                                    |                   |                                    |                        |                 |            |            |                 |                         |
|                                                                                                    |                   |                                    | Pessima                | 0.              | 0.         | 0.         | Ottima          | 0                       |
| <ul> <li>Informazioni ricevute in merito al progetto a cui chiede di partecipare</li> </ul>                                                                                                    | 01                | θz                                 | 03                     | 04              | 05         | Non so     |                 |                         |
| - informazioni contenute nel sito www.fse.provincia.tn.it - dedicato al F5                                                                                                    | 0 1               | 🔾 2                                | Оз                     | 04              | 0 5        | O Non so   |                 |                         |
| - servizio offerto dalla Struttura Multifunzionale Territoriale Ad Persona                                                                                                    | O 1               | ⊖ z                                | Оз                     | <b>○</b> 4      | 0 5        | O Non so   |                 |                         |
| 6 • Ritiene che dovrebbe essere data maggiore informazione in mer<br>FSE?<br>Si ONo, è già sufficiente ONon so                                                                                                    | ito alle opportun | iità offerte e ai prir             | icipali risultati otto | enuti in 1      | rentino g  | razie al c | ontributo del F | Programma operativo     |
| Indietro                                                                                                    |                   |                                    | c                      | onferma         | e procedi  | [          |                 |                         |

## 2.4. COMPILAZIONE DATI SENSIBILI

Ai sensi del regolamento (UE) n. 1304/2013 l'Amministrazione è tenuta a richiedere ai partecipanti agli interventi FSE alcune informazioni in merito alla loro condizione di vulnerabilità ai fini dell'adempimento degli obblighi di monitoraggio e valutazione. I dati raccolti potranno essere resi pubblici solo in forma anonima e aggregata. Il richiedente può accettare o rifiutare di fornire le informazioni richieste.

Qualora non si intendano fornire tali informazioni, è necessario firmare la dichiarazione riportata in stampa.

| STUDENTI: DOMANDA I<br>Ai fini dell'adempimento degli obbilghi di monitoraggio e<br>dati personali sensibili allo scopo di consentire alla Comm<br>I dati raccolti potranno essere resi pubblici solo in forma<br>Qualora non si intendano fornire tali informazioni, è obbi | DI AMMISSIONE AL PROGRAMMA DI MOBILITÀ ALL'ESTERO - DATI<br>valutazione stabiliti dal regolamento (UE) n. 1304/2013, l'Amministrazione è tenuta a richiedere ai<br>issione europea di valutare il sostegno fornito dal Fondo sociale europeo nei confronti di alcune sp<br>anonima e aggregata.<br>gatorio sottoscrivere la dichiarazione contenuta nella sezione B) dati sensibili.                                                        | SENSIBIL<br>destinatari deg<br>ecifiche categor | I<br>li interventi FSE alcun<br>ie di persone. |
|----------------------------------------------------------------------------------------------------|----------------------------------------------------------------------------------------------------|-------------------------------------------------|------------------------------------------------|
| Sei disponibile a fornire le seguenti informazioni (è possi                                                                                                    | bile barrare una o più caselle)?<br>Accetto  Rifiuto Indietro Conferma sceita                                                                                                    |                                                 |                                                |
| EZIONE A) DATI SENSIBILI                                                                                                    |                                                                                                    |                                                 |                                                |
|                                                                                                    | Il/la richiedente (se maggiorenne) o il/la minore o soggetto a tutela o curatela è:                                                                                                    |                                                 |                                                |
| <ul> <li>Migrante o persona di origine straniera o<br/>appartenente a una minoranza (comprese le comunità<br/>emarginate come i ROM)</li> </ul>                                                                                                    | Migrante: persona originaria di un Paese diverso dall'Italia che si stabilisce in Italia per almeno<br>12 mesi oppure per un periodo inferiore in caso di studio o lavoro stagionale;<br>Persona di origine straniera: persona i cui genitori sono entrambi nati in un paese diverso<br>dall'Italia;<br>Appartenente a una minoranza: persona che appartiene ad una minoranza linguistica, etnica,<br>autoctona o nazionale, compresi i ROM | ◯ SI                                            | No                                             |
| • Persona disabile                                                                                                    | Persona riconosciuta come disabile secondo la normativa settoriale                                                                                                    | 🕞 si                                            | ⊖ No                                           |
| Altra persona svantaggiata                                                                                                    | Tossicodipendente/ex tossicodipendente o detenuto/ex detenuto o vittima di violenza, di tratta                                                                                                    | 🔘 si                                            | O No                                           |

Selezionare la scelta desiderata e successivamente cliccare il pulsante

Se la scelta è "Rifiuto", si procede automaticamente con lo step successivo.

Se la scelta è "**Accetto**" sarà necessario compilare i dati richiesti e salvare con il pulsante <u>CONFERMA DATI SENSIBILI e prosegui</u>.

| e una o più caselle)?<br>Accetto      Rifluto      Indietro      Conferma scelta                                                                                                    |                                                                                                    |                                                                                                    |
|----------------------------------------------------------------------------------------------------|----------------------------------------------------------------------------------------------------|----------------------------------------------------------------------------------------------------|
| Indietro Conferma scelta                                                                                                    |                                                                                                    |                                                                                                    |
| dente (se maggiorenne) o II/la minore o soggetto a tutela o curatela è:                                                                                                    |                                                                                                    |                                                                                                    |
| te: persona originaria di un Paese diverso dall'Italia che si stabilisce in Italia per almeno<br>oppure per un periodo inferiore in caso di studio o lavoro stagionale;<br>i di origine straniera: persona i cui genitori sono entrambi nati in un paese diverso<br>ia;<br>nente a una minoranza: persona che appartiene ad una minoranza linguistica, etnica,<br>na o nazionale, compresi i ROM | 🔾 Si                                                                                                    | <ul> <li>No</li> </ul>                                                                                                    |
| riconosciuta come disabile secondo la normativa settoriale                                                                                                    | 🔾 si                                                                                                    | 💿 No                                                                                                    |
| dipendente/ex tossicodipendente o detenuto/ex detenuto o vittima di violenza, di tratta<br>sfruttamento o soggetto in carico al Servizi Sociali                                                                                                    | 🔘 si                                                                                                    | 💽 No                                                                                                    |
|                                                                                                    | dente (se maggiorenne) o il/la minore o soggetto a tutela o curatela è:<br>e: persona originaria di un Paese diverso dall'Italia che si stabilisce in Italia per almeno<br>oppure per un periodo inferiore in caso di studio o lavoro stagionale;<br>di origine straniera: persona i cui genitori sono entrambi nati in un paese diverso<br>a;<br>nente a una minoranza: persona che appartiene ad una minoranza linguistica, etnica,<br>na o nazionale, compresi i ROM<br>riconoscluta come disabile secondo la normativa settoriale<br>lipendente/ex tossicodipendente o detenuto/ex detenuto o vittima di violenza, di tratta<br>sfruttamento o soggetto in carico al Servizi Sociali | dente (se maggiorenne) o il/la minore o soggetto a tutela o curatela è:         e: persona originaria di un Paese diverso dall'Italia che si stabilisce in Italia per almeno oppure per un periodo inferiore in caso di studio o lavoro stagionale:       Si         di origine straniera: persona i cui genitori sono entrambi nati in un paese diverso a;       na nazionale, compresi i ROM       Si         riconoscluta come disabile secondo la normativa settoriale       Si       Si         strutamento o soggetto in carico al Servizi Sociali       Si |

## 3. CONFERMA DEFINITIVA E STAMPA DOMANDA

Dopo aver completato le varie sezioni, si arriva allo step in cui è possibile:

procedere con la stampa del documento in fac-simile cliccando il pulsante
 STAMPA FAC-SIMILE

Attenzione: questo è solo un fac-simile che permette di verificare le informazioni stampate. NON E' IL DOCUMENTO DA INVIARE/CONSEGNARE.

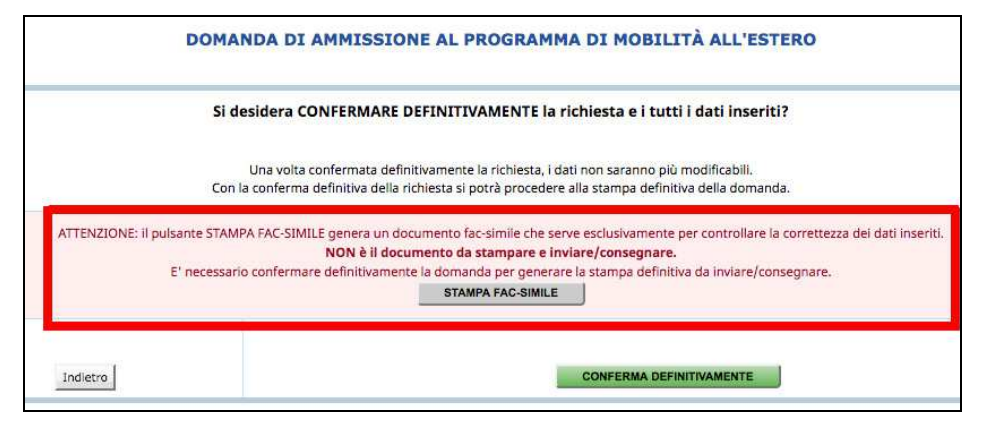

chiudere definitivamente la domanda utilizzando il pulsante
 CONFERMA DEFINITIVAMENTE

# Con la conferma definitiva non sarà più possibile apportare modifiche alle informazioni inserite.

|                  | DOMANDA DI AMMISSIONE AL PROGRAMMA DI MOBILITÀ ALL'ESTERO                                                                                                    |
|------------------|----------------------------------------------------------------------------------------------------|
|                  | Si desidera CONFERMARE DEFINITIVAMENTE la richiesta e i tutti i dati inseriti?                                                                                                    |
|                  | Una volta confermata definitivamente la richiesta, i dati non saranno più modificabili.<br>Con la conferma definitiva della richiesta si potrà procedere alla stampa definitiva della domanda.                                                                                                    |
| ATTENZIONE: Il p | ulsante STAMPA FAC-SIMILE genera un documento fac-simile che serve esclusivamente per controllare la correttezza dei dati inseriti.<br>NON è il documento da stampare e inviare/consegnare.<br>E' necessario confermare definitivamente la domanda per generare la stampa definitiva da inviare/consegnare. |
|                  | STAMPA FAC-SIMILE                                                                                                    |
| 1                |                                                                                                    |
| Indietro         | CONFERMA DEFINITIVAMENTE                                                                                                    |

Effettuando la conferma definitiva, la procedura predispone la <u>domanda in PDF</u> (la <u>domanda di ammissione al programma di mobilità per studenti</u>) che dovrà essere stampata selezionando il pulsante <u>STAMPA</u>.

|                |                                                 | utente collegato                                                             |                  |  |
|----------------|-------------------------------------------------|------------------------------------------------------------------------------|------------------|--|
| Nome e cognome | Nome Cognome                                    | Codice fiscale                                                               | CGNNMO02A01L378U |  |
|                | DOMANDA DI AMMISSIONE A<br>Rich<br>Procedere co | AL PROGRAMMA DI MOBILIT.<br>iesta confermata<br>n la stampa della richiesta. | À ALL'ESTERO     |  |
| 1              | ndietro                                         |                                                                              | STAMPA           |  |